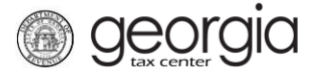

The following documentation provides information on how to submit a Data Center Annual Report on the Georgia Tax Center (GTC).

- 1. Log into the GTC website (<u>https://gtc.dor.ga.gov</u>).
- 2. Under the Accounts tab, click the applicable Sales and Use Tax hyperlink.

| $\equiv$ Georgia Tax Cente | r              |                       |        | 🔯 Settings 🕜 Help 🔒 Log Off  |
|----------------------------|----------------|-----------------------|--------|------------------------------|
| 然 Home                     |                |                       |        |                              |
| 💄 Logon                    | <b> </b>       | Alerts                |        | 📋 I Want To                  |
| >                          |                | 🗸 There are no alerts |        | Manage payments and returns  |
| Last logged on             |                |                       |        | Make a payment               |
| Balance: \$0.00            |                |                       |        | Manage my credits            |
|                            |                |                       |        | Request sales tax exemptions |
|                            |                |                       |        | See more links               |
| Accounts Submissions       | Correspondence | Names and Addresses   | Logons |                              |
| Accounts                   |                |                       |        | View Accounts                |
| Sales & Use Tax            | \$0.00         |                       |        |                              |
|                            |                |                       |        |                              |

3. Under the **I Want To** section, click the **See more links for my account** hyperlink.

| $\equiv$ Sales & Use Tax |                |                     |        |   | 💽 Settings           | ? Help      | 🔒 Log Off |
|--------------------------|----------------|---------------------|--------|---|----------------------|-------------|-----------|
| 付 Home 🔸 Account:        |                |                     |        |   |                      |             |           |
| Account                  |                | Account Alerts      |        | Ê | l Want To            |             |           |
| 1000                     |                | There are no alerts |        |   | Make a payment       |             |           |
| > Sales & Use Tax        |                |                     |        |   | Manage my credits    |             |           |
| Balance: \$0.00          |                |                     |        |   | Manage payments a    | and returns |           |
|                          |                |                     |        |   | See more links for r | my account  |           |
| _                        |                |                     |        |   |                      |             |           |
| Periods Submissions      | Correspondence | Names and Addresses | Logons |   |                      |             |           |

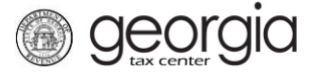

4. Click the **Data Center Annual Report** hyperlink.

| I Want To                   |                                                       |
|-----------------------------|-------------------------------------------------------|
| Enange Filing Frequency     | Change the Filing Frequency for my account            |
| Center Exemption            | Apply for data center sales tax exemption certificate |
| Brata Center Annual Report  | Submit Data Center Annual Report                      |
| Manage NAICS Codes          | Add or update my NAICS codes                          |
| Protest Proposed Assessment | Protest a Proposed Assessment that I received         |
| Request Payment Statement   | Request a payment statement                           |
| Request Refund              | Request a refund for the balance on my account        |
| Request to Close Account    | Close my account that is no longer in business        |
| Request Waiver of Penalty   | Submit documentation to have penalties waived         |
|                             |                                                       |

5. Select the year for which you wish to submit or amend a Data Center Annual Report. Click the **Next** button.

| 1. \$ | Select Year                                                                        |
|-------|------------------------------------------------------------------------------------|
| Sel   | lect Year                                                                          |
| iii   | Select Year                                                                        |
|       | Select the year for which you wish to submit or amend a Data Center Annual Report: |
|       | <b>O</b> 2019                                                                      |
| Са    | Next >                                                                             |

6. Complete the **Data Center Annual Report** and **Data Center Customers** sections. Click the **Next** button.

| 1. Select Year 2. Data Center Annual Rep<br>Data Center Annual Report                                                                                                    | port     |                                      |                     |                           |               |        |
|----------------------------------------------------------------------------------------------------|----------|--------------------------------------|---------------------|---------------------------|---------------|--------|
| Data Center Annual Report                                                                                                    | <u> </u> | ata Center Custo                     | mers                |                           |               |        |
| Enter the amount of taxes exempted or<br>refunded on purchases made by the Data<br>Center in 2019.                                                                                                    | Er<br>Ci | nter the amount of ustomers in 2019. | taxes exempted or r | efunded on purchases made | by Data Cente | r      |
| 0.00                                                                                                    |          | Customer Name                        | Sales Tax Number    | Tax Exempted or Refunded  |               |        |
| Enter the total dollar amount of the Data Center's employee payroll in 2019.                                                                                                    |          |                                      |                     |                           |               |        |
| 0.00                                                                                                    |          |                                      |                     |                           |               |        |
| Enter the total amount of qualifying<br>aggregate expenditures made since the<br>Investment Start Date that the Data Center<br>counts for purposes of satisfying the<br>Minimum Investment Threshold. |          |                                      |                     |                           |               |        |
|                                                                                                    |          |                                      |                     |                           |               |        |
| Cancel                                                                                                    |          |                                      |                     |                           | Previous      | Next > |

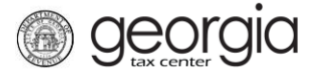

7. Complete the **New Quality Jobs** section. Click the **Next** button.

| 1. Select Year | 1. Select Year 2. Data Center Annual Report 3. New Quality Jobs |                                                    |     |        |  |  |  |  |  |  |
|----------------|-----------------------------------------------------------------|----------------------------------------------------|-----|--------|--|--|--|--|--|--|
| New Quality    | lew Quality Jobs                                                |                                                    |     |        |  |  |  |  |  |  |
| New Quality J  | obs                                                             |                                                    |     |        |  |  |  |  |  |  |
| Enter the numb | er of New Quality Jobs created or maintai                       | ned by the Data Center on a monthly basis in 2019. |     |        |  |  |  |  |  |  |
| January        | 0                                                               |                                                    |     |        |  |  |  |  |  |  |
| February       | 0                                                               |                                                    |     |        |  |  |  |  |  |  |
| March          | 0                                                               |                                                    |     |        |  |  |  |  |  |  |
| April          | 0                                                               |                                                    |     |        |  |  |  |  |  |  |
| May            | 0                                                               |                                                    |     |        |  |  |  |  |  |  |
| June           | 0                                                               |                                                    |     |        |  |  |  |  |  |  |
| July           | 0                                                               |                                                    |     |        |  |  |  |  |  |  |
| August         | 0                                                               |                                                    |     |        |  |  |  |  |  |  |
| September      | 0                                                               |                                                    |     |        |  |  |  |  |  |  |
| October        | 0                                                               |                                                    |     |        |  |  |  |  |  |  |
| November       | 0                                                               |                                                    |     |        |  |  |  |  |  |  |
| December       | 0                                                               |                                                    |     |        |  |  |  |  |  |  |
|                |                                                                 |                                                    |     |        |  |  |  |  |  |  |
| Cancel         |                                                                 | < Previ                                            | ous | Next > |  |  |  |  |  |  |

8. Click the Add Attachment button to upload the required documentation.

| रequired Attachment(s)                                                                                                    | Attachment | s    |             |      |
|----------------------------------------------------------------------------------------------------|------------|------|-------------|------|
| <ul> <li>The Center is required to upload:</li> <li>A list of expenditures that count toward the Center's Minimum Investment Threshold. Include the dollar amount of each purchase, the date of purchase, the vendor, and description of the purchase. (This is not required if the Data Center has already submitted its Investment Report.)</li> <li>A list of each New Quality Job created and maintained. Include a description of each position, wage, and work hours.</li> <li>A list of Data Center Customers and the amount of tax exempted or refunded under this exemption on purchases by each Data Center Customer.</li> </ul> | Туре       | Name | Description | Size |
| Add Attachment                                                                                                    |            |      |             |      |

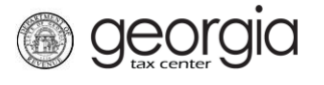

9. Select the **Type** of attachment. Enter a brief **Description**. Click the **Browse** button to locate the file on your computer. Click the **Save** button

| Select a file to attach | ×                             |
|-------------------------|-------------------------------|
| Type                    | ✓ 1     Required     Browse 3 |
|                         | 4 Save Cancel                 |

10. Repeat steps 8 and 9 until all attachments are added. Click the Next button.

| Required Attachment(s)                                                                                                    | 🥢 🔺 | ttachments       |      |             |      |       |
|----------------------------------------------------------------------------------------------------|-----|------------------|------|-------------|------|-------|
| The Center is required to upload:                                                                                                    | T   | уре              | Name | Description | Size |       |
| <ul> <li>A list of expenditures that count toward the Center's Minimum</li> </ul>                                                                                                    | D   | ata Center Custo |      |             | 11   | Remov |
| Investment Threshold. Include the                                                                                                    | D   | ata Center Exper |      |             | 11   | Remo  |
| date of purchase, the vendor, and                                                                                                    | D   | ata Center New ( |      |             | 11   | Remo  |
| <ul> <li>not required if the Data Center has already submitted its Investment Report.)</li> <li>A list of each New Quality Job created and maintained. Include a description of each position, wage, and work hours.</li> <li>A list of Data Center Customers and the amount of tax exempted or refunded under this exemption on purchases by each Data Center Customer.</li> </ul> | 3   | Rows             |      |             |      |       |

11. Place a checkmark next to the acknowledgement statement. Click the Next button.

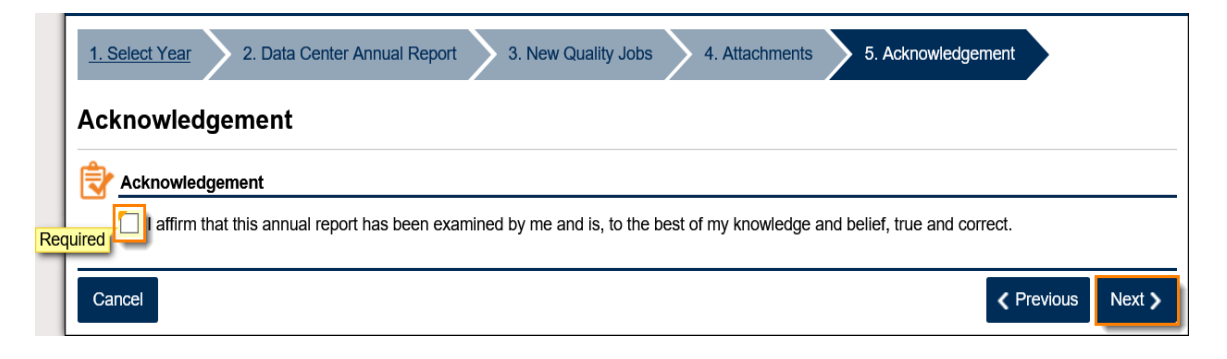

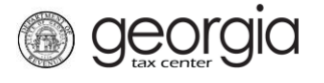

12. Review the Summary page. Click the **Submit** button.

| Select Vear                                                                                                    |                      |                    |                                |                  |
|----------------------------------------------------------------------------------------------------|----------------------|--------------------|--------------------------------|------------------|
| Select the year for which you wish to submit or                                                                                                    | amend a Data Cente   | r Annual Report:   |                                |                  |
|                                                                                                    |                      |                    |                                |                  |
| Data Center Annual Report                                                                                                    | 😣 Data Center Cu     | stomers            |                                |                  |
| Enter the amount of taxes exempted or                                                                                                    | Enter the amoun      | t of taxes exempte | d or refunded on purchases mad | e by Data Center |
| Center in 2019.                                                                                                    | Customers in 20      | 19.                |                                |                  |
|                                                                                                    | Customer Name        | e Sales Tax Numbe  | er Tax Exempted or Refunded    |                  |
| Enter the total dollar amount of the Data<br>Center's employee payroll in 2019.                                                                                                    |                      |                    |                                |                  |
| Enter the total amount of qualifying<br>aggregate expenditures made since the<br>Investment Start Date that the Data Center<br>counts for purposes of satisfying the<br>Minimum Investment Threshold.                                                                                                    |                      |                    |                                |                  |
| New Quality Jobs                                                                                                    |                      |                    |                                |                  |
| Enter the number of New Quality Jobs created January                                                                                                    | or maintained by the | Data Center on a n | nonthly basis in 2019.         |                  |
| February                                                                                                    |                      |                    |                                |                  |
| March                                                                                                    |                      |                    |                                |                  |
| April                                                                                                    |                      |                    |                                |                  |
| Мау                                                                                                    |                      |                    |                                |                  |
| June                                                                                                    |                      |                    |                                |                  |
| July                                                                                                    |                      |                    |                                |                  |
| August                                                                                                    |                      |                    |                                |                  |
| September                                                                                                    |                      |                    |                                |                  |
| October                                                                                                    |                      |                    |                                |                  |
| November                                                                                                    |                      |                    |                                |                  |
| December                                                                                                    |                      |                    |                                |                  |
| Required Attachment(s)                                                                                                    | Attachments          |                    |                                |                  |
| The Center is required to upload:                                                                                                    | Туре                 | Name               | Description                    | Size             |
| <ul> <li>A list of expenditures that count<br/>toward the Center's Minimum</li> </ul>                                                                                                    | Data Center Cus      | to                 |                                | 11 Remov         |
| Investment Threshold. Include the<br>dollar amount of each purchase, the                                                                                                    | Data Center Exp      | en                 |                                | 11 Remov         |
| date of purchase, the vendor, and description of the purchase. (This is                                                                                                    | Data Center New      | / C                |                                | 11 Remov         |
| not required if the Data Center has<br>already submitted its Investment                                                                                                    | 3 Rows               |                    |                                |                  |
| <ul> <li>A list of each New Quality Job<br/>created and maintained. Include a<br/>description of each position, wage,<br/>and work hours.</li> <li>A list of Data Center Customers and<br/>the amount of tax exempted or<br/>refunded under this exemption on<br/>purchases by each Data Center<br/>Customer.</li> </ul> |                      |                    |                                |                  |
| Add Attachment                                                                                                    |                      |                    |                                |                  |
|                                                                                                    |                      |                    | and helief true and a          |                  |

13. Click **Yes** to confirm.

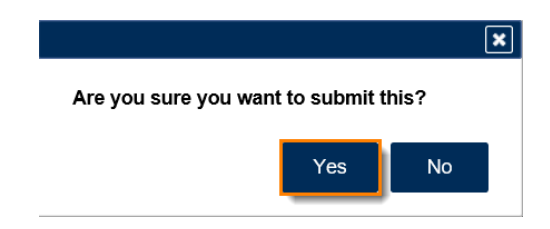

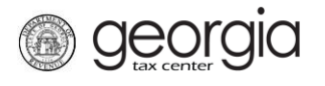

A confirmation page will appear with the confirmation number for the submission.

| ₿ | Confirmation                                                   |                                                          |                    |
|---|----------------------------------------------------------------|----------------------------------------------------------|--------------------|
|   | Submission Informatio                                          | n                                                        |                    |
|   | Logon                                                          |                                                          |                    |
|   | Status                                                         | Submitted                                                |                    |
|   | Confirmation Number                                            |                                                          |                    |
|   | Taxpayer Name                                                  |                                                          |                    |
|   | Federal Employer ID #                                          |                                                          |                    |
|   | Sales & Use Tax                                                | Data Garden Annual Daract                                |                    |
|   | Submission Title                                               | Data Center Annual Report                                |                    |
|   | Submitted                                                      | 02-Widi-2020                                             |                    |
|   | Your confirmation number is<br>Your request has been submitted | and will be processed in the order that it was received. |                    |
|   |                                                                |                                                          |                    |
|   | Printable View                                                 |                                                          |                    |
|   |                                                                |                                                          |                    |
|   | ОК                                                             |                                                          |                    |
|   |                                                                |                                                          |                    |
|   |                                                                |                                                          |                    |
|   |                                                                |                                                          | Print Confirmation |